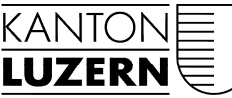

Bau- und Verkehrsdepartement

Raumentwicklung, Wirtschaftsförderung und Geoinformation (rawi) Murbacherstrasse 21 6002 Luzern Telefon 041 228 51 83 Telefax 041 228 64 93 rawi@lu.ch www.rawi.lu.ch

# BENUTZERHANDBUCH

für Workflow

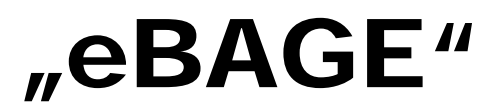

Vernehmlassungsverfahren in planungs- und <u>baurechtlichen</u> Bewilligungsverfahren

| 🖉 - Microsoft Internet Explorer bereitgestellt von RAWI                                                                                                    | _ <del>_</del> _ / ×                        |
|----------------------------------------------------------------------------------------------------|---------------------------------------------|
| Datel Bearbeiten Ansicht Favoriten Extras ?                                                                                                    |                                             |
| 🔄 🕘 - 👔 https://bage.sso.lu.ch/default.aspx 💌 📘 🚱 🗶 Google                                                                                                    | <b>₽</b> •                                  |
| 👷 🏟 🍘 🚥 👘 🖓 + 🗟 -                                                                                                    | 🖶 🔹 🔂 Seite 🔹 🎯 Extras 🔹 🎽                  |
| Baugesuchsverwaltung Posteingang Vorregistratur<br>Baugesuchsverwaltung Posteingang Vorregistratur<br>Websiteaktion                                                                                                    | ER office                                   |
|                                                                                                    | Kaine Finhaine                              |
| Ubersicht sitemap Stammdatenverwaltung Reporting Passwort adem                                                                                                    | Keine Eintrage                              |
| Baugesuch-filter       Ich möchte         Kategorie       If Abgewiesene Gesuche<br>an GVL       If Baugesuche - Ueberwiesen<br>an GVL         If Baugesuche - Bewilligungen       If Vorregistratur         If Baugesuche - In<br>Gemeindekompetenz       If A selekteren /<br>deselekteren         If Baugesuche - Stellungnahmen<br>und Berichte       If remdentscheil         Status       If NichtErkannt       If remdentscheil         If Eingegangen       If Rechnungsstellu         If Triage       If verr ung                                                                                                    | Aktuelle<br>Informationen<br>Keine Einträge |
| Sistierung tus     Sistierung tus     Sistieru | <u>·</u>                                    |
| Resultate       Ansicht:       Gruppiert T         Baugesuche - Bewilligungen:       Nummer       Gemeinde Grundstück Antragsteller Gegenstand Typ       Sachbearbeiter Status         2008-0002       Adligenswil 234       Hans Mustermann Umbau       Baugesuch IBZ (131) bage sb1       Vernehmlassung         Baugesuche - Stellungnahmen und Berichte:       Nummer       Gemeinde       Grundstück       Antragsteller       Gegenstand       Typ       Sachbearbeiter       Status                                                                                                    | .▼<br>Sites *,100% • /                      |
| ಶ Start 🛛 🕼 🖗 🖸 🕱 🖤 🔎 🖉 🚳 😥 🗱 🏶 🦣 🙊 😰 🕑 🔍 🕴 🌠 Gecko. Wind 🕅 Benutzerha 🔯 Posteingang 🌘 - Microso 🔗 📀 😵                                                                                                    | 🎸 +//+ 🕥 🛃 🗐 🧐 🚫 🚫 07:10                    |

# Inhaltsverzeichnis

| 1.  | Technische Angaben  | 3 |
|-----|---------------------|---|
| 1.1 | Zugang              | 3 |
| 1.2 | Internet Explorer   | 3 |
| 1.3 | Office Version      | 5 |
| 1.4 | Videos              | 5 |
| 2.  | Suchmaske           | 6 |
| 2.1 | Suche               | 6 |
| 2.2 | Resultate           | 6 |
| 3.  | Dokumente hochladen | 6 |

# 1. Technische Angaben

## 1.1 Zugang

- Zugang per URL https://bage.sso.lu.ch
- Login: kt\peter.muster
- Passwort: \*\*\*\*
- Auf der Loginmaske "Privater Computer" wählen

|           | Öffentlicher oder gemeinsam genutzter Computer                                                                                    |
|-----------|----------------------------------------------------------------------------------------------------|
| ۲         |                                                                                                    |
|           | Warnung: Mit Auswahl dieser Option bestätigen Sie, dass dieser<br>Computer die Sicherheitsrichtlinien Ihrer Organisation erfüllt. |
|           |                                                                                                    |
| Domäne\Be | nutzername: kt\sven.roth                                                                                                    |
|           |                                                                                                    |
|           |                                                                                                    |
|           |                                                                                                    |

## 1.2 Internet Explorer

Internet Explorer Version 6.0 oder höher

• <u>https://bage.sso.lu.ch</u> zu den vertrauenswürdigen Seiten hinzufügen

Sharepoint – und somit auch BAGE – verwendet unter anderem Java Script. Um alle Funktionalitäten korrekt ausführen zu können, muss die Seite in den Sicherheitseinstellungen des Internet Explorers zu den vertrauenswürdigen Sites hinzugefügt werden.

1. Wählen Sie dazu im Internet Explorer im Menu "Extras" den Punkt "Internetoptionen" und wählen Sie dort den Reiter "Sicherheit". Wählen Sie die Zone "Vertrauenswürdige Sites" und klicken Sie auf den Button "Sites" um zum Dialog "Vertrauenswürdige Sites" zu gelangen.

| Internetoptionen                                                                                                    |                                               |                                 |          | ? 💌          |  |  |
|----------------------------------------------------------------------------------------------------|-----------------------------------------------|---------------------------------|----------|--------------|--|--|
| Verbindunger                                                                                                    | n Pro                                         | gramme                          |          | Erweitert    |  |  |
| Allgemein                                                                                                    | Sicherheit                                    | Datenschut                      | z        | Inhalte      |  |  |
| Wählen Sie eine Zor                                                                                                    | ne aus, um deren Sie<br>Color<br>Lokales Intr | herheitseinstellu<br>anet Vertr | ungen fe | ürdige Einge |  |  |
|                                                                                                    |                                               |                                 |          | P            |  |  |
| Vertratienswurdige Sittes       Sittes         Diese Zone enthält Websites, denen Sie<br>ausreichend vertrauen, so dass weder der<br>Computer noch Dateien beschädigt werden.<br>Sie haben Websites in dieser Zone aufgelistet.       Sittes         Sigherheitsstufe dieser Zone       Für diese Zone zugelassene Stufen: Alle       Für diese Zone zugelassene Stufen: Alle         -       -       -       Eingabeaufforderung vor dem Herunterladen eventuell<br>unsicherer Inhalte         -       -       -       -         -       -       -       -         -       -       -       -         -       -       -       -         -       -       -       - |                                               |                                 |          |              |  |  |
| Stufe anpassen Standardstufe zurücksetzen                                                                                                    |                                               |                                 |          |              |  |  |
| OK Abbrechen Übernehmen                                                                                                    |                                               |                                 |          |              |  |  |

2. Füllen Sie das Textfeld gemäss Abbildung aus und klicken Sie auf "Hinzufügen" um die BAGE (<u>https://bage.sso.lu.ch</u>) zu den vertrauenswürdigen Sites hinzuzufügen.

| Vertrauenswürdige Sites                                                                                                    | <b>x</b>                  |  |  |  |  |
|----------------------------------------------------------------------------------------------------|---------------------------|--|--|--|--|
| Sie können Websites zu dieser Zone hinzufüger<br>entfernen. Für alle Websites in dieser Zone wer<br>Sicherheitseinstellungen der Zone verwendet. | n und aus ihr<br>rden die |  |  |  |  |
| Diese Website zur Zone hinzufügen:                                                                                                    |                           |  |  |  |  |
| https://pmpoint.up-great.ch                                                                                                    | Hinzufügen                |  |  |  |  |
| Websites:                                                                                                    | Entfernen                 |  |  |  |  |
|                                                                                                    | Enternen                  |  |  |  |  |
|                                                                                                    |                           |  |  |  |  |
| Für Sites dieser Zone ist eine Serverüberprüfung (https:) erforderlich                                                                           |                           |  |  |  |  |
|                                                                                                    | Schließen                 |  |  |  |  |

3. Überprüfen Sie, ob die eingetragene Adresse (<u>https://bage.sso.lu.ch</u>) im Textfeld "Websites" aufgelistet wird.

| Vertraue | nswürdige Sites                                                                                                    | ×                         |
|----------|----------------------------------------------------------------------------------------------------|---------------------------|
| ~        | Sie können Websites zu dieser Zone hinzufüger<br>entfernen. Für alle Websites in dieser Zone wer<br>Sicherheitseinstellungen der Zone verwendet. | n und aus ihr<br>rden die |
| Diese W  | ebsite zur Zone hinzufügen:                                                                                                    |                           |
|          |                                                                                                    | Hinzufügen                |
| Website  | s:                                                                                                    |                           |
| http:/   | /www.adobe.com                                                                                                    | Entfernen                 |
| https:   | //pmpoint.up-great.ch                                                                                                    |                           |
|          |                                                                                                    |                           |
| E Für :  | Sites dieser Zone ist eine <u>S</u> erverüberprüfung (ht                                                                                         | tps:) erforderlich        |
|          |                                                                                                    | S <u>c</u> hließen        |

#### Hinweis:

Diese Anleitung wurde mit dem Internet Explorer 7 erstellt. Die Dialoge in älteren Versionen können von den gezeigten Abbildungen abweichen.

#### 1.3 Office Version

Die BAGE erstellt unter anderem automatisiert Dokumente im Office 2007 Format. Damit Sie diese lesen können brauchen Sie das Kompatibilitätspaket, das Sie von Microsoft gratis für die von Ihnen eingesetzte Office Version herunterladen können.

<u>http://www.microsoft.com/downloads/details.aspx?FamilyID=941B3470-3AE9-4AEE-8F43-C6BB74CD1466&displaylang=de</u> (oder Suche in Google nach Compatibility Pack Office)

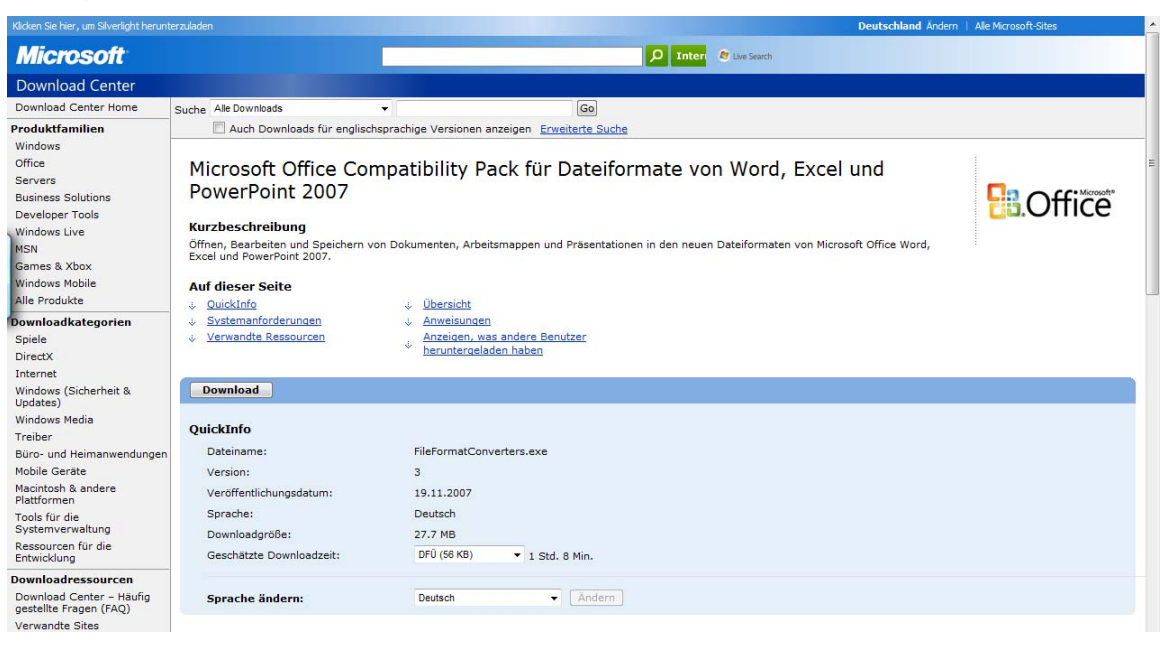

## 1.4 Videos

Die Schulungsvideos sind in der BAGR unter "Schnell gefunden" abrufbar.

| augesuchsverwaltung  | Posteingang Vorregistratur                                                                                                    |                                                                            |        |
|----------------------|----------------------------------------------------------------------------------------------------|----------------------------------------------------------------------------|--------|
| augesuchsverwaltun   | g                                                                                                    | Websiteaktionen 🛀 Schne                                                    | ell ge |
| Übersicht Sitem      | ap Stammdatenverwaltung Reporting Passwort ändern                                                                                                    | Keine                                                                      | e Eint |
| Willkommen auf der B | Einstiegsseite der Baugesuchsverwaltung des Kantons Luzern                                                                                                    |                                                                            |        |
|                      |                                                                                                    |                                                                            |        |
| Baugesuch-Filter     |                                                                                                    | Ich möchte                                                                 |        |
| Kategorie            | Abgewiesene Gesuche     Abgewiesene Gesuche     A | <ul> <li>Vorlagen f ür Vernehmlassungstexte<br/>bearbeiten</li> </ul>      | elle   |
|                      | I Baugesuche - Bewilligungen I Vorregistratur                                                                                                    | <ul> <li>Gebühren- und Leistungskatalog</li> <li>Inform</li> </ul>         | natio  |
|                      | Baugesuche - In     In     Alle selektieren /                                                                                                    | VLS Instruktionstexte bearbeiten     Keine                                 | e Einl |
|                      | Gemeindekompetenz deselektieren                                                                                                    | Aktuelle Information hinzufügen                                            |        |
|                      | und Berichte                                                                                                    | Suchindex aktualisieren                                                    |        |
| Status               |                                                                                                    | Status mennerer baugesuche andern     Abrechnung durchführen und Entscheid |        |
|                      |                                                                                                    | erstellen' für mehrerer Baugesuche<br>aberbligssen                         |        |
|                      | Things                                                                                                    | mehrere Baugesuche nach SAP                                                |        |
|                      | R Cisture R Mindred                                                                                                    | transferieren                                                              |        |
|                      | Vienacherikaanse Zitzerkiniset                                                                                                    | Dokumentenvorlagen ändern                                                  |        |
|                      | Entrohaidung V Alle selektieren / deselektieren                                                                                                    |                                                                            |        |
| Rictionupgestatus    |                                                                                                    | Meine Aufgaben                                                             |        |
| aistierungsstatus    | C Sistiert C Nicht sistiert C Egal                                                                                                    | Keine Aufgaben                                                             |        |
| Geschäftsnummer      | Fremdnummer                                                                                                    |                                                                            |        |
| Antragsteller        | Parzelle                                                                                                    |                                                                            |        |
| Gegenstand           | Ortsbezeichnung                                                                                                    |                                                                            |        |
| Gemeinde             | Grundbuchkreis                                                                                                    | Papierkorb                                                                 |        |
|                      |                                                                                                    |                                                                            |        |
|                      | Akt                                                                                                    | tualisieren                                                                |        |
| Resultate            | Ansicht:                                                                                                    | Gruppiert 💌                                                                |        |
| Baugesuche - Bewil   | ligungen:                                                                                                    |                                                                            |        |
| Nummer Geme          | einde Grundstück Antragsteller Gegenstand Typ Sachbearbeiter Stat                                                                                                    | <i>us</i>                                                                  |        |

# 2. Suchmaske

## 2.1 Suche

|                         |                                             |                                       | 100 |
|-------------------------|---------------------------------------------|---------------------------------------|-----|
| ugesuchsverwaltung      | Posteingang Vorregistratur                  |                                       |     |
| lugestiensver warearing |                                             |                                       |     |
| Übersicht Sitemap       | Stammdatenverwaltung Report                 | ting Passwort ändern                  |     |
| Willkommen auf der Ein  | stiegsseite der Baugesuchsverwaltung (      | des Kantons Luzern                    |     |
| Baugesuch-Filter        |                                             |                                       |     |
| Kategorie               | 🗹 Abgewiesene Gesuche                       | ☑ Baugesuche - Ueberwiesen<br>an GVL  |     |
|                         | 🗹 Baugesuche - Bewilligungen                | 🗹 Vorregistratur                      |     |
|                         | Baugesuche - In<br>Gemeindekompetenz        | 📝 Alle selektieren /<br>deselektieren |     |
|                         | Baugesuche - Stellungnahmen<br>und Berichte |                                       |     |
| Status                  | 🔽 NichtErkannt 🛛 📝 Fremo                    | lentscheid                            |     |
|                         | 🗹 Eingegangen 🛛 📝 Rechr                     | ungsstellung                          |     |
|                         | Triage Verre                                | chnung                                |     |
|                         | 🗹 Sichten 🔍 Migrie                          | rt                                    |     |
|                         | Vernehmlassung 🛛 🗹 Archiv                   | viert                                 |     |
|                         | Entscheidung I Alle se                      | elektieren / deselektieren            |     |
| Sistierungsstatus       | 🔘 Sistiert 👘 Nicht sis                      | tiert 💿 Egal                          |     |
| Geschäftsnummer         |                                             | Fremdnummer                           |     |
| Antragsteller           |                                             | Parzelle                              |     |
| Gegenstand              |                                             | Ortsbezeichnung                       |     |
| Comoindo                |                                             | Grundbuchkrais                        |     |

## 2.2 Resultate

| lummer          | Gemeinde | Grundstück | Antragsteller | Gegenstand                                                                                                    | Typ                              | Sachbearbeiter | Status    |
|-----------------|----------|------------|---------------|----------------------------------------------------------------------------------------------------|----------------------------------|----------------|-----------|
| (eine<br>Nummer |          |            |               | -84 22 - 24 - 24 - 24 - 24 - 24 - 24 -                                                                                                    |                                  |                |           |
| 982-000380      |          | 1380       |               | Umbau Hotel und Kurhaus                                                                                                    | Baugesuch<br>ABZ (132)           |                | Archivier |
| 983-000453      |          | 249        |               | Gartenhaus mit Geräteraum                                                                                                    | Baugesuch<br>ABZ (132)           |                | Archivier |
| 984-000786      |          | 1174       |               | Ersatzbau Wohnhaus mit Oekonomieteil                                                                                                    | Baugesuch<br>ABZ (132)           |                | Archivier |
| 987-001871      |          | 687        |               | Neubau Jauchegrube, Anbau Schweinestall n<br>Einstellraum                                                                                       | nit Baugesuch<br>ABZ (132)       |                | Archivier |
| 987-002947      |          | 1977       |               | Nachträgliches Bewilligungsverfahren Neuba<br>Pferdestall (Anbau), Zweckänderung Schwei<br>für Kleingewerbe, Einbau Kleinwohnung im<br>Wohnhaus | u Baugesuch<br>nestall ABZ (132) |                | Archivie  |
| 988-003082      |          | 783        |               | Ersatzneubau Scheune                                                                                                    | Baugesuch<br>ABZ (132)           |                | Archivie  |
| 988-004172      |          | 1380       |               | Wiederaufbau Oekonomiegebäude                                                                                                    | Baugesuch<br>ABZ (132)           |                | Archivie  |
| 989-004728      |          | 284        |               | Neubau Stöckli                                                                                                    | Baugesuch<br>ABZ (132)           |                | Archivie  |
| 989-004823      |          | 1669       |               | Anbau Kellerräume (Heizung, Holzlager)                                                                                                    | Baugesuch<br>ABZ (132)           |                | Archivie  |
| 989-005187      |          | 1380       |               | Neubau Gartenhaus                                                                                                    | Baugesuch<br>ABZ (132)           |                | Archivie  |
| 991-007368      |          | 284        |               | Sanierung Bauernhaus                                                                                                    | Baugesuch<br>ABZ (132)           |                | Archivie  |
| 992-008091      |          | 628        |               | Erstellung eine biologischen Kleinkläranlage<br>(Ergänzung zu Baugesuch v. 5.12.90                                                              | Baugesuch<br>ABZ (132)           |                | Archivie  |
| 992-008388      |          | 234        |               | Sanierung Wohnhaus                                                                                                    | Baugesuch<br>ABZ (132)           |                | Archivie  |
| 993-009148      |          | 81         |               | Neubau Mistplatte und Zufahrtsträsschen                                                                                                    | Baugesuch<br>ABZ (132)           |                | Archivie  |
| 993-009483      |          | 1089       |               | Neubau Scheune                                                                                                    | Baugesuch<br>ABZ (132)           |                | Archivie  |
| 994-010748      |          | 356        |               | Einbau (An-)Heizung mit Heizraum und Kami                                                                                                    | in Baugesuch<br>ABZ (132)        |                | Archivie  |
| 994-010756      |          | 1028       |               | Ersatzbau Wohnhaus, Neubau Jauchegrube                                                                                                    | Baugesuch<br>ABZ (132)           |                | Archivie  |
| 994-011059      |          | 234        |               | Abbruch Wohnhaus, Neubau 2-FamHaus                                                                                                    | Baugesuch<br>ABZ (132)           |                | Archivie  |
| 995-011268      |          | 169        |               | Sanierung und Erweiterung bestehendes<br>Wohnhaus/Einbau einer 2. Wohnung                                                                       | Baugesuch<br>ABZ (132)           | -              | Archivie  |

## 3. Dokumente hochladen

Mit dem eBAGE Update 3/2010 wurden weitere kleine, aber nicht unwesentliche Anpassungen durchgeführt. Mehr Informationen zum Inhalt dieses Releases können Sie im eBAGE unter "Schnell gefunden" (Release-Notes 03-2010) entnehmen. Für Sie als Gemeinde steht dabei die Änderung "**Dokumentenupload**" zur Förderung des elektronischen Datenaustauschs im Vordergrund. Nachfolgend wird Ihnen die Vorgehensweise detalliert aufgezeigt.

## 3.1 PDF erstellen

Die unterschriebenen und mit dem Versanddatum versehenen kommunalen und kantonalen Entscheide (inkl. Beilagen wie Situationsplan, usw.) sind als <u>ein</u> PDF-Dokument einzuscannen und z.B. mit dem Dateinamen "Baubewilligung" in einem Verzeichnis abzulegen.

## 3.2 Dossier suchen und anzeigen

In der Übersichtsmaske das zutreffende Dossier suchen und mittels "Klick" auf die Dossier-Nr. anzeigen lassen.

| Image: State State Stat                                                                                                    | Construction of the second second sec |
|----------------------------------------------------------------------------------------------------|----------------------------------------------------------------------------------------------------|
| Image: State of the state of the state of the                                                                                                    | C + C + Rev Case * Solerier * C                                                                                                    |
| Second of Contract of Second of Contractors         Second of Contractors         Second of Contractors </th <th></th>                                                                                                    |                                                                                                    |
| Maxwell         Answell           Baseline         Second Mathematical Second Mathematical Second Mathmatematematical Second Mathmatematical Second Mathmatemat                                                                                                    | a Cerevitete Bageschw                                                                                                    |
| Partners       Provide and Partners Media         Partners       Provide and Partners Media         Second of the Charles Media       Provide and Partners Media         Second of the Charles Media       Provide and Partners Media         Second of the Charles Media       Provide and Partners         Second of the Charles Media       Provide and Partners         Second of the Charles Media       Provide and Media         Second of the Charles Media       Provide and Media         Provide And Partners       Provide And Media         Provide And Partners       Provide And Media         Provide And Partners       Provide And Media         Provide And Partners       Provide And Media         Provide And Partners       Provide And Partners         Second Partners       Provide And Partners         Second Partners       Provide And Partners         Second Partners       Provide And Partners         Second Partners       Provide And Partners         Second Partners       Provide And Partners         Second Partners       Provide And Partners         Second Partners       Provide And Partners         Second Partners       Provide And Partners         Second Partners       Provide And Partners         Second Partners       Pro                                                                                                    | Cese Webster Baugesuchsver 🗵                                                                                                    |
|                                                                                                    |                                                                                                    |
| Ale Andread Ale Carlos and Ale Carlos and Ale Carlo                                                                                                    |                                                                                                    |
| Bariada de la electricadad       Facinada de la facinada de la facinada                                                                                                    | Sefered gefunden                                                                                                    |
| Argener Fire <ul> <li>Argener Fire</li> <li>Argener Fire</li> <li>A</li></ul>                                                                                                    | 🛄 UI STAATgerseve                                                                                                    |
| Argent Int Bagentizz Grandstagen International States International States International States International States International States International States International States International States International States International States International States International States International International Inter                                                                                                    | a Reports                                                                                                    |
| Skalepoint       P Agenisation Gaudia       P Baugetaution and Baudia         Skalepoint       B Segenation and Baudia       P Baugetaution and Baudia         Skalepoint       B Segenation and Baudia       P Baugetaution and Baudia         Skalepoint       B Segenation and Baudia       P Segenation and Baudia       P Segenation and Baudia         Skalepoint       B Segenation and Baudia       P Segenation and Baudia       P Segenation and Baudia         Skalepoint       B Segenation and Baudia       P Segenation and Baudia       P Segenation and Baudia         Skalepoint       B Segenation and Baudia       P Segenation and Baudia       P Segenation and Baudia         Skalepoint       B Segenation and Seguna       P Segenation and Seguna       P Segenation and Seguna       P Segenation and Seguna         Skalepoint       P Segenation and Seguna       P Segenation and Seguna <td>Anderungsland sige Manger-Other Buffu, ab 130 mm     Bellease Nates 03-2010</td>                                                                                                    | Anderungsland sige Manger-Other Buffu, ab 130 mm     Bellease Nates 03-2010                                                                                                    |
| Status Status   Status Status   Status <t< td=""><td>🚪 Ralease Notes 02-2000</td></t<>                                                                                                    | 🚪 Ralease Notes 02-2000                                                                                                    |
| P Buspruch Sublicyations und structure   Nate:   P Subject Sublicy Sublicy Subl                                                                                                    | Selecter Notes 03-2010                                                                                                    |
| Skils: <pre></pre>                                                                                                    | ar de Anzeige Ihrer                                                                                                    |
|                                                                                                    | Aktuelle Informationen                                                                                                    |
| Image: State State                                                                                                    | Release 03/2010 10.12.2<br>An zweiten Dezenderwocherende warde das BAGE Update 03/2/                                                                                                    |
| https://www.inter.com/inter.com/int                                                                                                    | durchgefuhrt. Herrie Schornationen zum Schart genes weegenes eren<br>Sie bitte den Release Notes.                                                                                                    |
| standardiamaar (100-1014)<br>strandardiamaar (100-1014)<br>section (100-1014)<br>section (100-1044)<br>section (100-1044)<br>section (100-1044)<br>section (100-1044)<br>section (100-1044)<br>section (100-1044)<br>section (100-1044)<br>section (100-1044)<br>section (10                                                                                                    |                                                                                                    |
| tra-spectra del  personale personale                                                                                                    |                                                                                                    |
| genetadi<br>genetadi<br>genetadi<br>genetadi<br>settlation<br>settlation<br>s |                                                                                                    |
| menetek                                                                                                    |                                                                                                    |
| Lacks       Rest addatestic         militaria                                                                                                    |                                                                                                    |
| Internet                                                                                                    |                                                                                                    |
| Immer     Committee     Committee     Committee     Type     Sackbarsheiter     Vature       Bississi Katheborg     255, 1953     Marine Erichterfore Hauser     Nachen Mirtelsteinen und Poryställ     Baugesuch A22     Sackbarsheiter     Vature       Off Informet Explorer berstigsstallt von RAWI                                                                                                    |                                                                                                    |
| 111.30.3 Milletter     201,15.2     Milletter     Milletter     <                                                                                                    |                                                                                                    |
| Shi Internet Explorer bereitgestellt von RAWI       in kodit     Parch       in kodit     Parch                                                                                                    |                                                                                                    |
|                                                                                                    | 1 the Sourch                                                                                                    |
| Alexandre de la conserve d'anne de la conserve de la conserve de la conserve de la conserve de la conserve d'anne de la conserve d'anne de la conserve de la conserve de la conserve de la conserve de la conserve de la conserve de la conse                                                                                                    | A · D · O m · Solar · Solar · Schurter · F                                                                                                    |
| EVUID-2002     Eventsee     Eventsee                                                                                                    | A NATH / A ARNID                                                                                                    |
| Product Que Nogen     Product Que Nogen                                                                                                    | A subject of the second second |
| Parada (3)         Instruction (2004)           Mathema Kolog         Paradage (1)         Paradage (1)                                                                                                    | 15 1 1 1 1 1 1 1 1 1 1 1 1 1 1 1 1 1 1                                                                                                    |
|                                                                                                    | 1 1 Free address 100 and 101                                                                                                    |
|                                                                                                    |                                                                                                    |
| Incidentes Dates pur Bargesont.                                                                                                    |                                                                                                    |
| tatus  Teleo  Teleo Teleo Teleo Teleo  Teleo Teleo Teleo Teleo Teleo Teleo Teleo Teleo Teleo Teleo Teleo Teleo Teleo Teleo Teleo Teleo Teleo Teleo Teleo Teleo Teleo Teleo                                                                                                    |                                                                                                    |
| Mathematical Statement       Mathematical Statement       Mathematical Statement                                                                                                    | Jch möchte                                                                                                    |
| HIGH     detailizete Dates asseige       Initiation     Athleberg, Gradbuckares Retificities (120)       reelle     64       reelle     64       reelle     64                                                                                                    | * Fremdentscheid hochladen<br>* Mahrere Dokumente hochladen                                                                                                    |
| 110-1402 detaillarete Datas assaigan<br>110-1402 detaillarete Datas assaigan<br>110-1402 detaillarete Datas assa                                                                                                    | Einzelnes Dokument hochladen                                                                                                    |
| E     detailisete Dates asseigen       18-4602     detailisete Dates asseigen       realise     Antheology, Gradibuckeres Satherburg (120)       realise     642       realise     642                                                                                                    |                                                                                                    |
|                                                                                                    | Offene Aufgaben                                                                                                    |
| IB-662         detaillerte Dates suzeigen           milde         Roberburg, Genothurking Statheburg (200)<br>For Lis Surger Underging Statheburg           rzelle         643<br>Burg Artisting States and<br>Burg Artisting States and<br>Burg                                                                                                    | Kene Aufgaben                                                                                                    |
| 19-6462         detaillierte Dates averages           meinde         Robenburg, Grundburghars, Katheburg (200)<br>For Arb Bergerichtungen<br>veelle         Ad 2<br>Bergelichtungen           valle         Ad 2<br>Bergelichtungen         Bergelichtungen                                                                                                    |                                                                                                    |
| UII-1402 (actionative Date Address)<br>meninder Aufbahologi, Cacholodiskas Bildenburg<br>exelle 40<br>exelle 40<br>bina detabaronere -                                                                                                    |                                                                                                    |
| Field a Supersch rendelige Sensete<br>zzelle SkJ<br>Sendersch zummer -                                                                                                    | Aktive Sistiemenen                                                                                                    |
| Shand ettick expansion                                                                                                    | Solar regulation That Detroffwar Solar                                                                                                    |
| aurhatellar Nato und Expanded Plate-Wil- Ostale                                                                                                    | Kate                                                                                                    |
| NUCHSCHEFF Parts Und Advantante Place www.cvease<br>undetsickeigentimer Parts Plate, termingen, 6022 Rotherburg - Details                                                                                                    | Sistlerungsanfragen                                                                                                    |
| anverfasser Plus Buchell Opl. Architekt HTL, Dottenbergetrasse 25, 4043 Adligenswil - Cetalis                                                                                                    | Exist. Det Artrappinter Hale/                                                                                                    |
| chbearbeiter Wasner Beat                                                                                                    | Reference Stanan                                                                                                    |
| genstand Anbu Zmiter / Velobbetrawn (citi) und unbekeuter Wintergarten (5uo) sowe Anpassung der Parkierungsartagen<br>Septortal der Landbegen Bereinden                                                                                                    | promationen                                                                                                    |
| rfahren // Pir die Ausparch gewähler Vorlahme                                                                                                    | Momentan gbt es køne aktuellen zilformationen.                                                                                                    |
| 145 0 and Traje for die Feist des Eusepersels salisab                                                                                                    | Monarcan got en kanne aktuellen ziformationen.                                                                                                    |
| ledigungstyp                                                                                                    | Flomertan gitt ei seine aktueten zihomatonen.<br>Siehe auch<br>Es sind dezet keine vorgangsbesogenen Objekte definiert.                                                                                                    |
| fristet Nein                                                                                                    | Homorian gitt en kanne antovaten zinternakonen.<br>Siehte auch<br>Es sind derzeit keine vorgangsbezogenen Objekte definiert.                                                                                                    |
| ademutrungsgebühren                                                                                                    | Tummtan gitt en sinne intrusten sinonadoren.<br>Siehne auch<br>Es ond derzek kene vorgerigbezognen Objette definiert.                                                                                                    |

#### 3.3 Bauentscheid hochladen

Auf der Übersichtsmaske des Dossiers über "Ich möchte" mit "Klick" auf "Fremdentscheid hochladen" Vorgang starten.

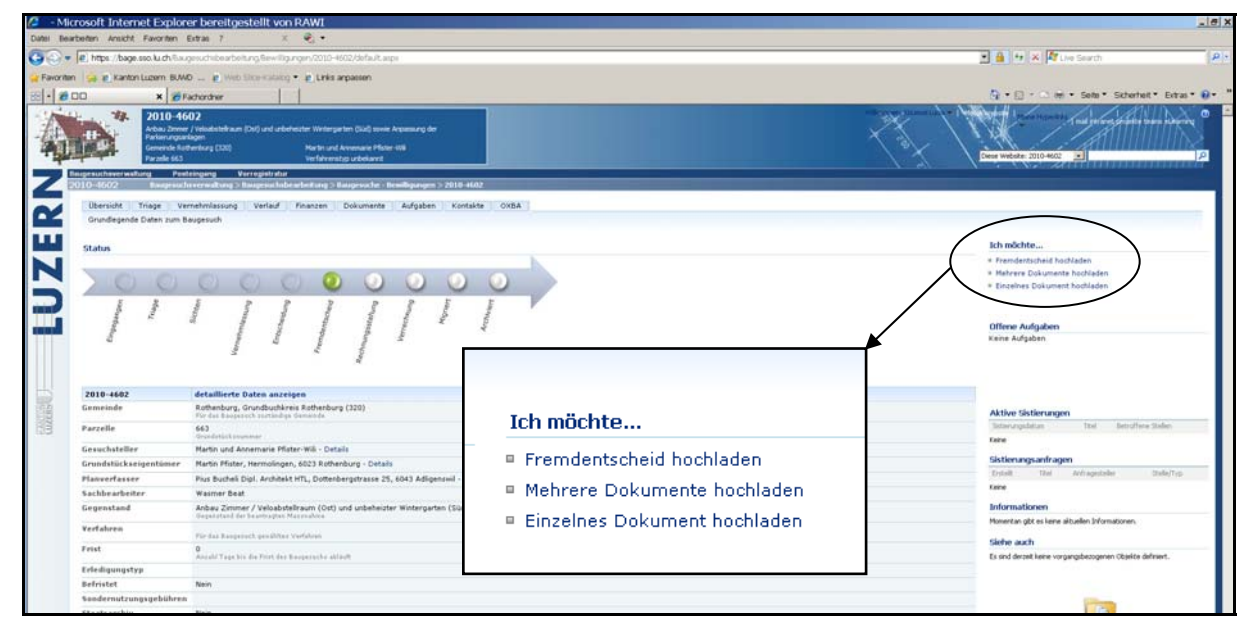

Mit "Klick" auf "Durchsuchen" entsprechendes Verzeichnis öffnen und PFD-Datei auswählen.

| Dokument       | tupload - Microsoft Internet Explorer bereitgestellt von RAWI                                                  |                                                                                                    |                                                                     |
|----------------|----------------------------------------------------------------------------------------------------|----------------------------------------------------------------------------------------------------|---------------------------------------------------------------------|
| Datei Bearbete | in Ansicht Favoriten Extras 7 🛛 🛪 🕏 •                                                                          |                                                                                                    |                                                                     |
| 00 - e         | https://bage.seo.lu.ch.@w.geo.chibearbeitung@ewilig.rgen/2010-6602/_layoutsAlpload.aupv?List=e2:               | . 20197 - 78:b-4530-856-8x2553017 198 PoolFolder +, Baugesuchsbearbeitung New Algunger, 2010-4002, BACEDocuments, Bewiligte 4x202 nter lage 👤                                                                                                    | 🔒 🕶 🛪 🎝 Die Searth 🖉                                                |
| Favoritan      | 😹 🥷 Kanton Luzem BUND 💷 🧝 Web Sice-Katalog 🔹 🥷 Links anpassen                                                  |                                                                                                    |                                                                     |
| 80 . Bodur     | nentupload 🗙 🖉 Facherdner                                                                                      |                                                                                                    | 🛊 • 🔝 · 🗠 👼 • Sete • Scherheit • Extras • 🚱 •                       |
| 2010-460       | n ( ) and an and a fact and a fact and a second second second second second second second second second second | with severy, it has in the several processing of the several processing of the second processing of the second processing                                                                                                    |                                                                     |
| Exprestment    | Rang   Pistergang   narepitintar                                                                               |                                                                                                    |                                                                     |
|                | 2010-4602 > BAGEDocumenta > Bewillpte Unterlagen > Gemeinde > Dokumentugload<br>Dokumentupload: BAGEDocuments  |                                                                                                    |                                                                     |
| ERN            | Dokammitaaleid<br>mediselin Sala, elem Oskunens, das Salhadhalen mödman.                                       | Concentrations and an and an an and an and an and an and an and an and an and an and an and an and an and an and an and an and an and an and an and an an and an and an an an an an an an an an an an an an                                                                                                    | Durbacher.<br>Insplinal.<br>dem Daheer iki neue Version herzufligen |
| <b>NZ</b>      | Versasskammentare<br>Gaber Sertammetare en, die die Anderungen in dezer Versien beschreiben.                   | Section 2011 - Laboration 2012     Section 2011 - Laboration 2012     Section 2011 - Laboration 2012     Section 2012 - Laboration 2012     Section 2012 - Laboration 2012     Section 201                                                                                                    | Abre -                                                              |
|                |                                                                                                    | Martener<br>Martiner<br>Marti | OK Abbrechen                                                        |

Im Feld "Versionenkommentare" kann ein Hinweis auf die Eröffnung (z.B.: Eröffnungsdatum 17.12.2010, kommunaler Bauentscheid inkl. kantonaler Einheitsentscheid) eingefügt werden. Mit "Klick" auf "OK" Vorgang abschliessen.

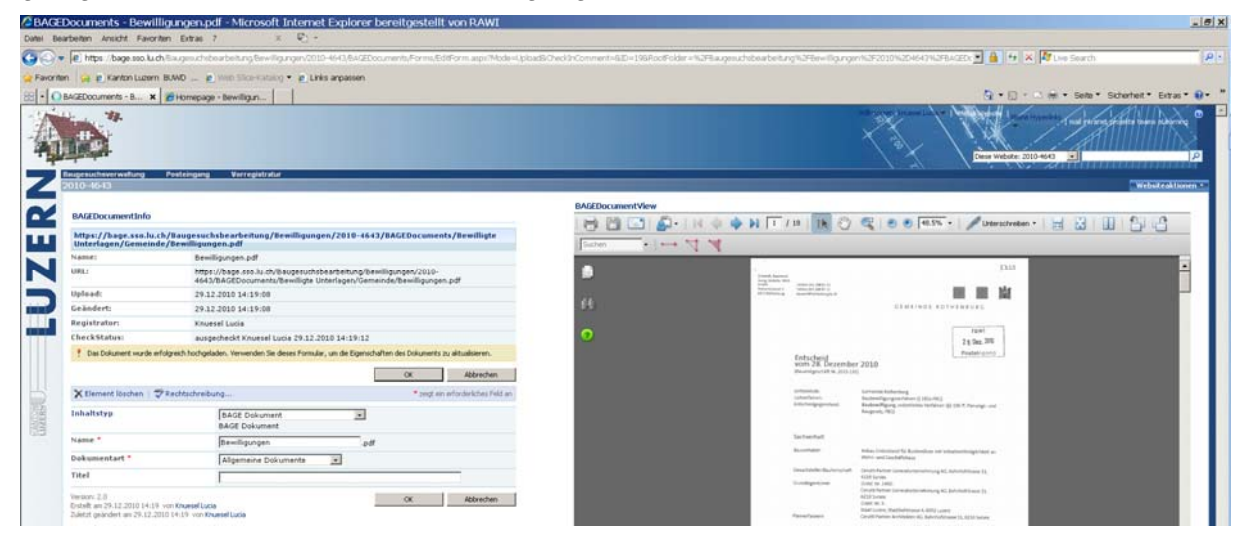

Mit nochmaligem "Klick" auf "OK" wird das Register "Dokuemnete" angezeigt.

Das Dokument wird auto-matisch im Register "Dokumente", Ordner "Bewilligte Unterlagen", "Gemeinde" als PDF-Datei abgelegt.

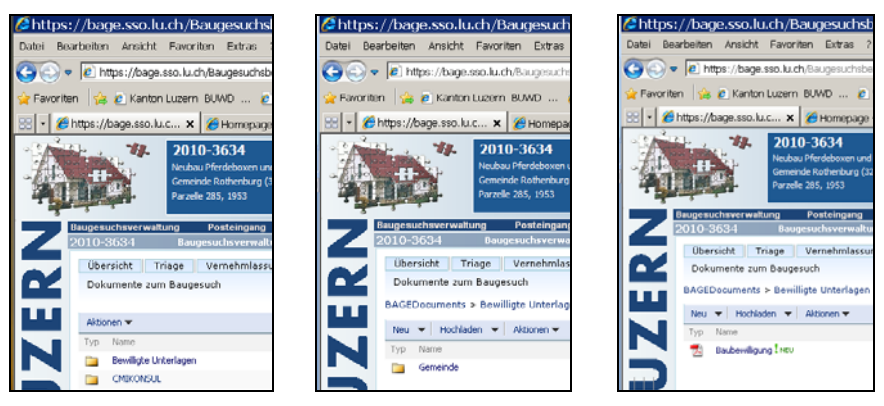

Die dem Dossier zugeordneten Vernehmlassungsstellen (Masteraccount), das Sekretariat der Dienststelle rawi und der/die zuständige Sachbearbeiter/in bkz erhalten die nachfolgende Information per E-Mail:

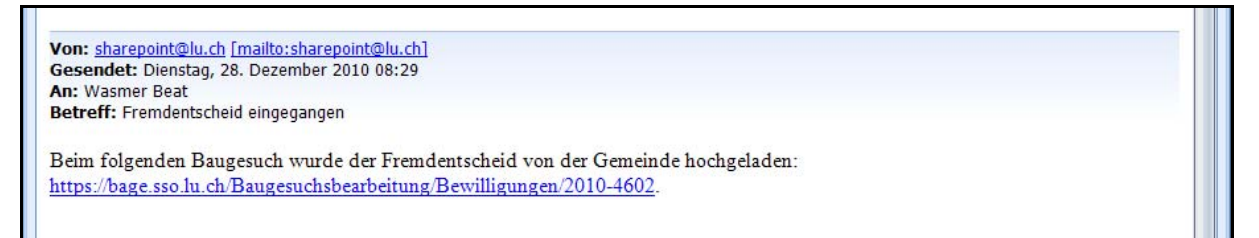